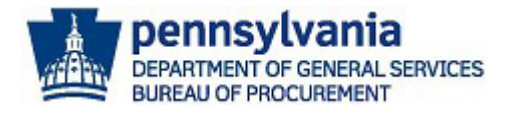

# Registering as a Commonwealth of PA Supplier in JAGGAER

The purpose of this guide is to assist suppliers with the **Commonwealth of Pennsylvania's JAGGAER Supplier Management System** registration process. The Commonwealth utilizes the JAGGAER system for suppliers to respond to Requests for Proposals (RFPs); apply to become a prequalified Invitation to Qualify (ITQ) Contractor; and to respond to Requests for Quotations (RFQs) against an Invitation to Qualify (ITQ) Contract.

If you already have a JAGGAER account and need assistance with resetting your password, please contact the JAGGAER Supplier Support at 1-800-233-1121 or create a ticket online using the following link <u>https://www.jaggaer.com/submit-supplier-support-request/</u> for assistance. **Do not** create a duplicate account!

## Preliminary instructions are listed below:

- **Prior** to registering in the **Commonwealth of Pennsylvania's JAGGAER Supplier Management System**, suppliers should first register as a supplier in the **PA Supplier Portal** to obtain a six-digit Vendor Number.
  - <u>Commonwealth of Pennsylvania Procurement Vendor Registration Guide</u> will assist with the registration process in the *PA Supplier Portal*.
- Once a supplier is registered in the *PA Supplier Portal*, follow the steps in this document to register in the Commonwealth of Pennsylvania's JAGGAER Supplier Management System.

If you are interested in becoming a pre-qualified supplier for an Invitation to Qualify (ITQ) Contract, complete the general registration process first. Once your company is registered, you can update the registration to complete the ITQ Pre-Qualification application process.

### Important information is provided below:

- An **Invitation to Qualify (ITQ) Contract** is a type of multiple award contract issued by the Commonwealth of Pennsylvania pursuant to <u>Section 517 of Title 62 Procurement Code</u>.
  - A prequalification process for multiple-award contracts. Award of a contract is given to a supplier that meets the minimum qualification requirements. Award of a contract is not a guarantee of business.
- To identify the qualifications required for an ITQ supplier review the ITQ Contract Statement of Work (SOW) and other related documents. <u>Click here</u> to view all ITQ contracts on the DGS website. <u>Click here</u> to review the *ITQ Application Guide* to understand application process.

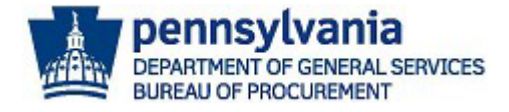

Reference the *Pre-Qualifying as an ITQ Supplier in JAGGAER Guide* for assistance with completing the pre-qualification requirements in the registration process. <u>Click here</u> to access this guide on the <u>DGS</u> <u>Supplier Service Center</u> page.

Disclaimer: All information contained within this document is for example purposes only. Screenshots are from a test client and may differ slightly from what is shown in the actual production system.

- 1. Access the **Commonwealth of Pennsylvania JAGGAER Supplier Management System** by using this link <u>https://solutions.sciquest.com/apps/Router/SupplierLogin?CustOrg=CommonwealthPA</u>.
- 2. Enter an **email address** to start the registration process. **Note:** The account created will be an Administrative User account for the company. You may add more Administrative Users once the account is created, and the registration process is completed. It is recommended to add two to three Administrative Users for the company account.
  - a. Select the **Next** button.

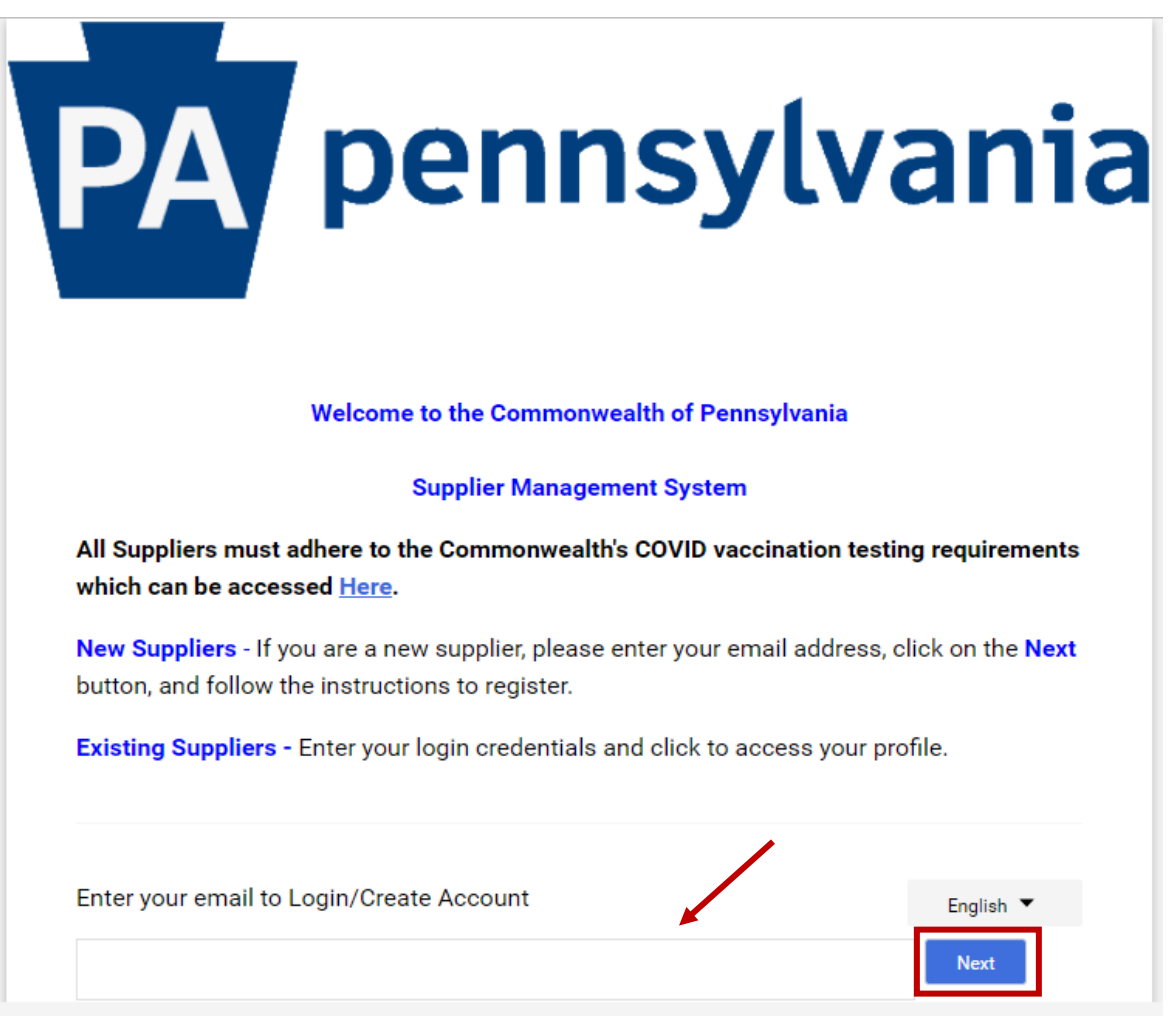

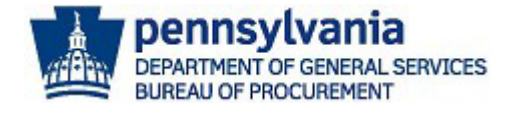

- 3. If there is no existing account, a message will display confirming no current account exist for the company.
  - a. Select the **CREATE ACCOUNT** button to proceed.
  - b. If you **did not** receive the message, this means there is an account for the company. You will need to enter your password.

| Enter your email to Login,                                                          | /Create Account                                                                                                    | ENGLISH +                                               |
|-------------------------------------------------------------------------------------|----------------------------------------------------------------------------------------------------|---------------------------------------------------------|
| tangelaisaac01@yahoo.cc                                                             |                                                                                                    |                                                         |
| Looks like you don't have ar                                                        | account yet. Click 'Create Account' to register.                                                                      |                                                         |
| Email                                                                               |                                                                                                    |                                                         |
| BACK                                                                                |                                                                                                    |                                                         |
| Suppliers should ensure i<br>JAGGAER for events (soli                               | ts contact information is current in JAG<br>icitations).                                                              | GAER and monitor                                        |
| Request for Quote (RFQ)<br>awarded an ITQ contract.                                 | events (solicitations) are restricted to su                                                                           | uppliers that have been                                 |
| Contact the Issuing Office<br>Contact information can                               | er for questions or assistance related to<br>be found in the event (solicitation).                                    | an event (solicitation).                                |
| Contact JAGGAER at 1-8(<br>resets and log-in assistar                               | 00-233-1121, Option 2, for technical issunce.                                                                         | es such as password                                     |
| For all other inquires and                                                          | contact information refer to the PA Supp                                                                              | plier Service Center.                                   |
| Small Business,                                                                     | Small Diverse Business and Veterans B                                                                                 | usiness Enterprise                                      |
| The Bureau of Diversity, In<br>the release of our Small E<br>vendor management syst | nclusion and Small Business Opportuniti<br>Business, Small Diverse business and Ve<br>tem, PRISM Compliance Software. | ies is excited to announce<br>teran Business Enterprise |
| Click here for more inform                                                          | nation.                                                                                                    |                                                         |
|                                                                                     |                                                                                                    |                                                         |
|                                                                                     |                                                                                                    |                                                         |

**Note:** If you do not know the password, select Trouble Logging In? link to use the reset password option. **DO NOT** create a new account.

| English 🔻                        |           |
|----------------------------------|-----------|
| papublicsupplier1@gmail.com      | <b>\$</b> |
| Email                            |           |
|                                  |           |
|                                  |           |
| Password                         |           |
| Login <u>Trouble Logging In?</u> |           |

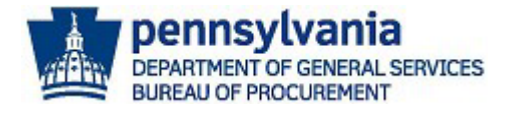

You must **enter the same email address** the account was registered with and select the **Send Email** button. If you are still having issues with logging in, contact the **JAGGAER Supplier Support at 1-800-233-1121** or create a ticket online using the following link <u>https://www.jaggaer.com/submit-supplier-support-request/</u> for assistance.

|     | <b>A</b> pennsylvania                                                                                                    |
|-----|----------------------------------------------------------------------------------------------------|
| Re  | et your password                                                                                                    |
| Ple | enter your email address that you use to log into the site. An email with instructions on how to change your password will be sent<br>ne email entered is validated. |
| pa  | licsupplier1@gmail.com                                                                                                    |
| Ema |                                                                                                    |
|     | d Email Cancel                                                                                                    |

4. Select the **CONTINUE WITH REGISTRATION** button.

| PA                            | pennsylvar                                                                                                    | nia       |
|-------------------------------|----------------------------------------------------------------------------------------------------|-----------|
| <b>Registration Checklist</b> | Welcome to Supplier Registration                                                                                                    | ENGLISH - |
| Registration FAQ              | Thank you for your interest in registering on the Commonwealth of Pennsylvania Supplier<br>Management System, which part of the JAGGAER Supplier Network.                                                                                       |           |
|                               | The following information will be requested when creating an account for the<br>Commonwealth of PA Supplier Management System:                                                                                                    |           |
|                               | Legal Company Name     Commodity Codes for the products and services you provide     Corporate Contact Information                                                                                                    |           |
|                               | Small Business, Small Diverse Business and Veterans Business Enterprise                                                                                                    |           |
|                               | The Bureau of Diversity, Inclusion and Small Business Opportunities is excited to announce<br>the release if our Small Business, Small Diverse business and Veteran Business Enterprise<br>vendor management system, PRISM Compliance Software. |           |
|                               | Click here for more information.                                                                                                    |           |

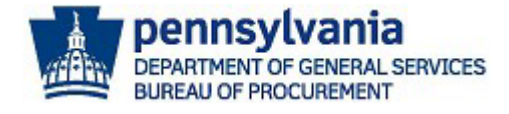

- 5. Enter the **applicable information** in the required fields. **Note:** The required fields are marked with a red asterisk (\*).
  - a. Select the Security Checkbox.
  - b. Select the **CREATE ACCOUNT** button.

| Create Account       Registration Tuto         After registering as a supplier, you will be able to search and respond to         Request for Proposals (RPP) and Request for Quotes (RFQ).         Please enter the following information necessary to create an account.         What company are you with?                                                                    | vrial<br>solicitations such as | ENELISH - |
|----------------------------------------------------------------------------------------------------|--------------------------------|-----------|
| After registering as a supplier, you will be able to search and respond to Request for Proposals (RFP) and Request for Quotes (RFQ). Please enter the following information necessary to create an account. What company are you with?  Legal Company Name *  Employer Identification Number Tax ID Number Type   Tax ID  UNS Number Your Contact Info  First Name * Last Name * | solicitations such as          | •         |
| Please enter the following information necessary to create an account. What company are you with?  Legal Company Name *  Employer Identification Number Tax ID Number Type   Tax ID Number Type   UNS Number  Your Contact Info  First Name *  Last Name *                                                                                                    |                                | •         |
| What company are you with?                                                                                                    |                                | •         |
| Legal Company Name *  Employer Identification Number  Tax ID Number Type   Tax Id  DUNS Number  Your Contact Info  First Name * Last Name *                                                                                                    |                                | •         |
| Employer Identification Number Tax ID Number Type  Tax Id Tax Id To Contact Info First Name * Last Name *                                                                                                    |                                | •         |
| Tax ID Number Type  Tax ID Tax Id Tax Id Turner Your Contact Info First Name * Last Name *                                                                                                    |                                |           |
| Tax Id Tax Id Tuber UNS Number Your Contact Info First Name * Last Name *                                                                                                    |                                |           |
| DUNS Number Your Contact Info First Name * Last Name *                                                                                                    |                                |           |
| DUNS Number Your Contact Info First Name * Last Name *                                                                                                    |                                |           |
| Your Contact Info                                                                                                    |                                |           |
| First Name * Last Name *                                                                                                    |                                |           |
| First Name * Last Name *                                                                                                    |                                |           |
|                                                                                                    |                                |           |
| Title                                                                                                    |                                |           |
| ext.                                                                                                    |                                |           |
| Phone Number *<br>International phone numbers must begin with +                                                                                                    |                                |           |
| EDT/EST - Eastern Standard Time (US/Eastern)                                                                                                    |                                | •         |
| Preferred Time Zone *                                                                                                    |                                |           |
| Your Login                                                                                                    |                                |           |
| tangelaisaac01@yahoo.com                                                                                                    |                                |           |
| Email* Confirm Email*                                                                                                    |                                |           |
| ۲                                                                                                    | •                              | Ð         |
| Password * Re-Enter Password *                                                                                                    | r.                             |           |
| What was the name of your elementary school?                                                                                                    |                                | •         |
| Account Recovery Question *                                                                                                    |                                |           |
|                                                                                                    |                                |           |
|                                                                                                    |                                |           |
| Answer <sup>*</sup> Confirm Answer <sup>*</sup>                                                                                                    |                                |           |

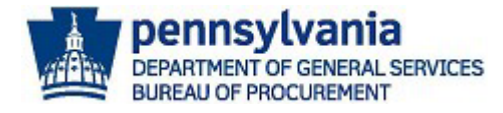

A message will display directing you to watch for an email.

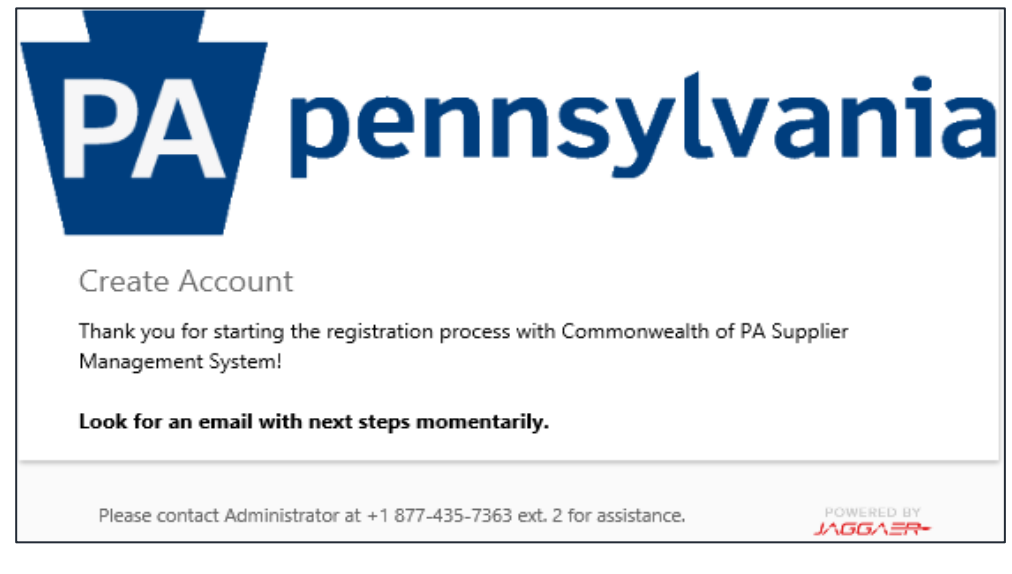

- 6. You will receive an email with a link to complete the registration process.
  - a. Select the Complete Registration Now button.

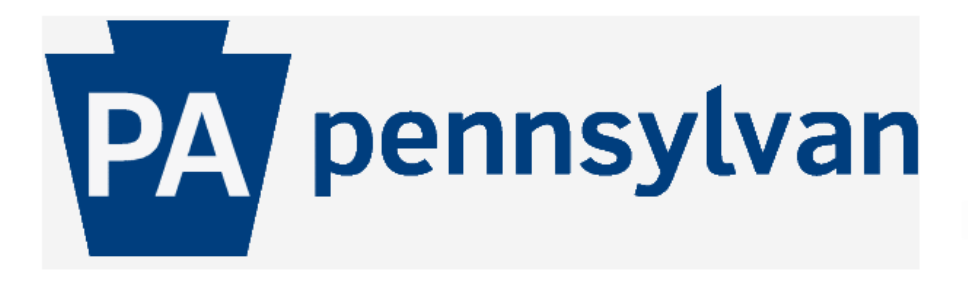

### Supplier Registration for Commonwealth of PA Supplier Management System

Dear DGS BOP Training Team,

Thank you for starting the registration process with Commonwealth of PA Supplier Management System. Please click the "Complete Registration Now" link below to continue your registration process.

#### **Complete Registration Now**

Please remember, your supplier profile is not complete until you finish all required fields on the registration form and click the submit button on the last tab. If you need to leave the form and complete the registration at a later date, please be sure to save your information before exiting. Once your profile is submitted completely, you will receive a confirmation email that your company was successfully registered.

Company: DGS BOP Training Team

Email: papublicsupplier4@gmail.com

Thank You,

Commonwealth of PA Supplier Management System

If you have any technical questions, please contact PA Supplier Service Center at or +1 877-435-7363 ext. 2 for assistance and identify yourself as registering in the Commonwealth of PA Supplier Management System Supplier Network.

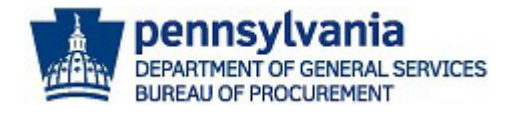

7. Once the email is validated, select the **SUBMIT** button to proceed with the creation of the account.

| PA pennsylvani                                                         | а |
|------------------------------------------------------------------------|---|
| Email address validated. Proceed to create your account.               |   |
| Please contact Administrator at +1 877-435-7363 ext. 2 for assistance. |   |

- 8. The account has now been created. You will be required to login to the account to complete the registration process. Enter **Email** address and **Password**.
  - a. Select the **LOGIN** button.

| PA pennsylvania                                                              |
|------------------------------------------------------------------------------|
|                                                                              |
| already created an account in JAGGAER, please select "CREATE ACCOUNT" below. |
| Please log in to complete registration.                                      |
| Email<br>bluconsultinc@gmail.com                                             |
| Password                                                                     |
| LOGIN TROUBLE LODGING IN7                                                    |
| CREATE ACCOUNT                                                               |

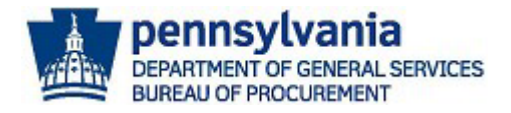

The **Welcome** screen displays general information about the registration process. You must enter all applicable information in the required fields in the **Company Overview**, **Business Details**, **Contacts**, **Addresses** and **Certify & Submit** sections to complete the registration process. Note: The ITQ Pre-Qualification sections will populate to complete if any ITQ Commodity Codes are added to the Business Details section.

| DGS BOP Training Tean                                                                                                    | n        | Welcome to Supplier Registration ?                                                                                                    |
|----------------------------------------------------------------------------------------------------|----------|----------------------------------------------------------------------------------------------------|
| Registration <b>In Progress</b> for:<br>Commonwealth of PA Supplier<br>Management System<br><b>0 of 4</b> Steps Complete |          | Thank you for your interest in registering on the Commonwealth of Pennsylvania Supplier Management System, which part of the JAGGAER Supplier Network.    |
| Welcome                                                                                                    |          | The following information will be requested when creating an account for the Commonwealth of PA Supplier Management System:                               |
| Company Overview                                                                                                    | <b>A</b> | Legal Company Name     Six-digit Commonwealth of PA Vendor Number     Commodity Codes for the products and services you provide     Contract Information  |
| Business Details                                                                                                    |          | • Corporate contact mormation                                                                                                    |
| Addresses                                                                                                    |          | For assistance with completing the DAGGAER registration process, click here for sen-neip guides and additional mormation.                                 |
| Contacts                                                                                                    | A        | Small Business, Small Diverse Business and Veterans Business Enterprise                                                                                   |
| Certify & Submit                                                                                                    |          | The Bureau of Diversity, Inclusion and Small Business Opportunities utilizes the PRISM Compliance Software as its enterprise vendor<br>management system. |
|                                                                                                    |          | Click here for more information.                                                                                                    |
| Registration FAO   View History                                                                                          |          |                                                                                                    |
| ingenation ( ) from those (                                                                                              |          | Required to Start Registration                                                                                                    |
|                                                                                                    |          | Legal Company Name * DGS BOP Training Team                                                                                                    |
|                                                                                                    |          |                                                                                                    |
|                                                                                                    |          | ★ Required to Complete Registration Next > Save Changes                                                                                                   |

**Note:** The **SAVE CHANGES** button will save the edits made and keep you on the current screen. The **NEXT** button will save the edits made and advance you to the next screen.

 In the *Company Overview* section, you will be required to confirm your company name and enter your PA Vendor Number. Note: Please go to the <u>DGS Supplier Service Center</u> to access the site and guides to assist you in the registration process.

| DGS BOP Training Tea                                                                     | m | Company Overview                                                                                                    | ? |
|------------------------------------------------------------------------------------------|---|----------------------------------------------------------------------------------------------------|---|
| Registration <b>In Progress</b> for:<br>Commonwealth of PA Supplier<br>Management System |   | The information entered on this page allows us to track general information about your company to ensure we have the most up-to-date information in our system. |   |
| 0 of 4 Steps Complete                                                                    |   |                                                                                                    |   |
| Welcome                                                                                  |   | Doing Business As                                                                                                    |   |
| Company Overview                                                                         | ▲ | Tay ID Number                                                                                                    |   |
| Business Details                                                                         | A | 025638943                                                                                                    |   |
| Addresses                                                                                |   | Website 📀                                                                                                    |   |
| Contacts                                                                                 | A | Additional Questions                                                                                                    |   |
| Certify & Submit                                                                         |   | Please provide your six-digit Commonwealth of PA Vendor Number. *                                                                                               |   |
|                                                                                          |   |                                                                                                    |   |
| Registration FAQ   View History                                                          |   | ★ Required to Complete Registration                                                                                                    | 5 |
|                                                                                          |   |                                                                                                    |   |

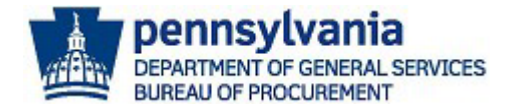

- a. In the Additional Questions sub-section, enter your PA Vendor Number in the field.
- b. Select the **NEXT** button.

#### Additional Questions

#### PA Vendor Number

Participation requires your business to complete the Commonwealth's PA Supplier Portal registration to receive a PA SAP Vendor Number. On the Commonwealth's Supplier Service Center site, you can find instructions on how to complete this process (see the New Vendor Registration Guide), additional opportunities that may be available for your business, and contact information for the PA Supplier Portal Help Desk.

Please Note: If completing the Supplier Registration via a phone versus on the PA Suppler Portal, please make sure to follow the steps for a SAP Procurement Vendor Number.

Please provide your six-digit Commonwealth of PA Vendor Number. \*

| 123568                              | <b>~</b> |            |                     |
|-------------------------------------|----------|------------|---------------------|
| ★ Required to Complete Registration |          | < Previous | Next > Save Changes |

- 10. In the **Business Details** section, you are required to select the commodity codes for the product and services your company can provide. There are two types of commodity codes to choose from, general codes and ITQ (Invitation to Qualify) codes.
  - **General Commodity Codes** identify a high-level description of the materials and/or services your company can offer (e.g., 80100000).
  - ITQ Commodity Codes identify the Invitation to Qualify (ITQ) Contract materials and services categories your company is applying for pre-qualification to provide (e.g., 86000000-ITQ-82).

**Note:** If adding an ITQ Commodity Code (8600000-ITQ-82), you will be required to complete additional sections related to the pre-qualification process. When the ITQ Manager is satisfied with the registration it may take 30 to 90 days from that point for a contract to be executed. During this period, your company will not be able to respond to any open Request for Proposal (RFP) in JAGGAER while your registration is pending review by an ITQ Manager.

It is recommended you complete a general registration by only selecting general codes. Once the general registration process is completed, you can edit your registration at any time to select ITQ codes to start the pre-qualification process.

Reference the ITQ Application Guide for general information and Pre-Qualifying as an ITQ
 Supplier guide to assist with completing the prequalification process. Access the guide on the DGS Supplier Service Center page.

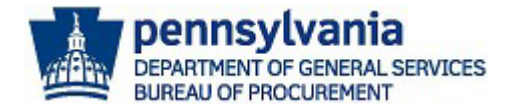

- a. Select the **EDIT** button to search and choose the commodity codes.
- b. Select the **NEXT** or **SAVE CHANGES** button.

| papublicsupplier1                                                                     | Business Details                                                                                                    |                                                                                                    |                                                                                                    |
|---------------------------------------------------------------------------------------|----------------------------------------------------------------------------------------------------|----------------------------------------------------------------------------------------------------|----------------------------------------------------------------------------------------------------|
| Registration <b>Complete</b> for:<br>Commonwealth of PA Supplier<br>Management System | The information on this page allow<br>products and services that you pro                                                                               | s us to track important details abo<br>vide.                                                                                                 | out your company, such as the areas where you operate and the                                                                                                    |
| Welcome                                                                               | Select the Commodity Codes (by co                                                                                                    | ode or description) by clicking the                                                                                                    | "EDIT" button for the products and services you provide.                                                                                                    |
| Company Overview 🗸                                                                    | NOTE:                                                                                                    |                                                                                                    |                                                                                                    |
| Business Details 🗸 🗸                                                                  | If you are interested in pre-qualifyin                                                                                                    | ig to become an ITQ supplier, ensu                                                                                                    | ure you select the commodity code identified with an "ITQ" extension                                                                                                    |
| Addresses 🗸                                                                           | (ex. 53100000-ITQ-1). It is recomm<br>ensure you select the appropriate c<br>on "Statement of Work". The comm<br>can contact the Issuing Office lister | ended to view each ITQ contracts<br>codes. Click here to view all ITQ co<br>nodity codes are defined under the<br>d on the Statement of Work | Statement of Work, prior to selecting a commodity code. This will<br>ntracts. To view the appropriate contracts Statement of Work, click<br>Material/ <i>Service Categories</i> . If you need further assistance, you |
| Certify & Submit                                                                      | can contact the locality office lister                                                                                                    | a off the statement of work.                                                                                                    |                                                                                                    |
| Registration FAQ   View History                                                       | Products and Services<br>Commodity Codes *<br>Keywords                                                                                                 | -<br>700 characters remaining                                                                                                    | Edit<br>Add keywords to describe the<br>products or services offered by your<br>company (Optional)                                                                                                    |
|                                                                                       | ★ Required to Complete Registration                                                                                                    |                                                                                                    | < Previous Next > Save Changes                                                                                                    |
| Products and Services                                                                 |                                                                                                    |                                                                                                    |                                                                                                    |
| Commodity Codes *                                                                     | - Edit                                                                                                    |                                                                                                    |                                                                                                    |

11. In the Addresses section, you are required to add a primary (physical) address such as a *Headquarters* or *Corporate* location for the company. Additional addresses for the company can be added (if necessary).
a. Select the Add Addresses button.

| papublicsupplieri                                             | Addresses         |                    |
|---------------------------------------------------------------|-------------------|--------------------|
| Registration <b>Complete</b> for:<br>Commonwealth of PA Suppl | ier Address Label | Address Types      |
| Welcome<br>Company Overview                                   | Headquaters       | Physical (Primary) |
| usiness Details                                               | Add Address       |                    |
| Addresses                                                     | ×                 |                    |
| Contacts                                                      | 1                 |                    |
|                                                               |                   |                    |
| Registration FAQ   View History                               |                   |                    |
|                                                               |                   |                    |

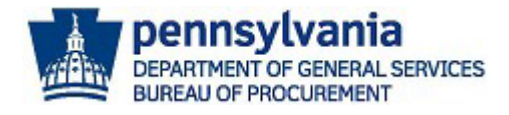

| Add Address                                                                                          | ×                |                                                                              |
|----------------------------------------------------------------------------------------------------|------------------|------------------------------------------------------------------------------|
| Basic Information (Step 1 of 3)                                                                      | ?                |                                                                              |
| What would you like to label this address? *                                                         |                  | b. Enter the <b>type of address</b>                                          |
| Example: Headquarters, Houston Office                                                                |                  | <ul> <li>(i.e., Headquarters) and<br/>verify the applicable box i</li> </ul> |
| Which of the following business activities take place at this address? (select a<br>Other (physical) | ll that apply) ^ | c. Select the <b>Next</b> button.                                            |
| * Required to Complete Registration                                                                  | Next >           |                                                                              |

|                                                                             |                                 |                 | Add Address                   |                          |            |        | × |
|-----------------------------------------------------------------------------|---------------------------------|-----------------|-------------------------------|--------------------------|------------|--------|---|
|                                                                             |                                 |                 | Address Details (Step         | p 2 of 3)                |            | ?      | ^ |
|                                                                             |                                 |                 | Country *                     |                          | ~          |        |   |
| d.                                                                          | Complete all the                | 7               | Address Line 1 *              |                          |            |        |   |
|                                                                             | required fields.                |                 | Address Line 2                |                          |            |        |   |
| <ul> <li>Select the Next but<br/>to complete adding<br/>address.</li> </ul> | Select the <b>Next</b> button   | $\leq$          | Address Line 3                |                          |            |        |   |
|                                                                             | to complete adding the address. | City/Town *     |                               |                          |            |        |   |
|                                                                             |                                 | State/Province  |                               |                          |            |        |   |
|                                                                             |                                 | Postal Code     |                               |                          |            |        |   |
|                                                                             |                                 |                 | Phone                         |                          | ext.       |        |   |
|                                                                             |                                 |                 | International phone numbers m | ust begin with +         |            |        |   |
|                                                                             |                                 | Toll Free Phone | International phone numbers m | ext.<br>ust begin with + |            | ~      |   |
|                                                                             |                                 |                 | * Required to Complete Regist | tration                  | < Previous | Next > |   |

- 12. In the **Contacts** section, you are required to add a *Corporate Contact* for the company. Additional contacts for the company can be added (if necessary). **Note: Individuals that are listed as Contacts cannot update the registration information, view, or respond to bidding opportunities. Please see Step 13 to add users and assign roles with permissions to manage the registration, view, or respond to bidding opportunities.** 
  - a. Select the Add Address button. Next, choose the Corporate option.

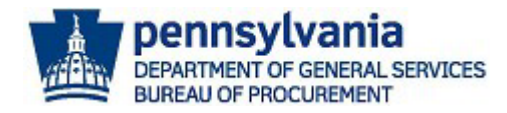

Note: A corporate location must be created as the first contact before adding any other types of contacts.

| papublicsupplier1                                                                     |   | Contacts                                                       |                                                                              |                                                       |                                                                                | 22                                                            |
|---------------------------------------------------------------------------------------|---|----------------------------------------------------------------|------------------------------------------------------------------------------|-------------------------------------------------------|--------------------------------------------------------------------------------|---------------------------------------------------------------|
| Registration <b>Complete</b> for:<br>Commonwealth of PA Supplier<br>Management System |   | Please enter conta<br>This will help us e<br>contact types are | act information for any indiv<br>nsure we are always contac<br>listed below. | viduals at your organiza<br>ting the correct individu | tion who may provide valuable inform<br>Ial. Contacts can be linked to one exi | nation or help to our company.<br>sting address. Any required |
| Welcome                                                                               |   |                                                                |                                                                              |                                                       |                                                                                |                                                               |
| Company Overview                                                                      | 1 | Contact Label                                                  | Contact Types                                                                | Name                                                  | Email                                                                          |                                                               |
| Business Details                                                                      | 1 |                                                                |                                                                              |                                                       |                                                                                | Edit 💌                                                        |
| Addresses                                                                             | 1 | Add Contract on                                                |                                                                              |                                                       |                                                                                | Show Inactive Contacts                                        |
| Contacts                                                                              | 1 | Add Contact                                                    |                                                                              |                                                       |                                                                                |                                                               |
| Certify & Submit                                                                      |   |                                                                |                                                                              |                                                       |                                                                                |                                                               |
| Registration FAQ   View History                                                       |   |                                                                |                                                                              |                                                       |                                                                                |                                                               |
|                                                                                       |   |                                                                |                                                                              |                                                       |                                                                                |                                                               |
|                                                                                       |   |                                                                |                                                                              |                                                       |                                                                                |                                                               |
|                                                                                       |   |                                                                | Add Contact 👻                                                                |                                                       |                                                                                |                                                               |
|                                                                                       |   |                                                                | Corporate                                                                    |                                                       |                                                                                |                                                               |
|                                                                                       |   |                                                                | Diversity                                                                    |                                                       |                                                                                |                                                               |
|                                                                                       |   |                                                                | Fulfillment                                                                  |                                                       |                                                                                |                                                               |
|                                                                                       |   |                                                                | Sales                                                                        |                                                       |                                                                                |                                                               |
|                                                                                       |   |                                                                | Other                                                                        |                                                       |                                                                                |                                                               |

#### **Add Contact**

| Contact Label *                                                         |                               |            |               |  |   |
|-------------------------------------------------------------------------|-------------------------------|------------|---------------|--|---|
| Which of the following<br>business activities apply to<br>this contact? | Corporate                     |            |               |  |   |
| First Name *                                                            |                               |            |               |  | 7 |
| Last Name *                                                             |                               |            |               |  |   |
| Position Title                                                          |                               |            |               |  |   |
| Email *                                                                 |                               |            |               |  |   |
| Phone *                                                                 |                               | ext.       |               |  |   |
|                                                                         | International phone numbers   | must begi  | n with +      |  |   |
| Toll Free Phone                                                         |                               | ext.       |               |  |   |
|                                                                         | International phone numbers   | must begi  | n with +      |  |   |
| Fax                                                                     |                               | ext.       |               |  |   |
|                                                                         | International phone numbers   | must begi  | n with +      |  |   |
| Selecting this option will auto<br>to register for an account           | matically send an email to th | is contac  | inviting them |  |   |
| Create new user account for this contact?                               | Create new user accoun        | t for this | contact?      |  |   |
| * Required to Complete Registra                                         | ation                         | e Change   | Close         |  |   |
|                                                                         |                               |            |               |  |   |

- b. Enter information in all the **required fields**.
- c. Select the **Checkbox** if you would like to create a new user account for the contact. If you **do not** wish to create a new user account for the contact unselect the checkbox.

**Note:** If you are the Administrative User of the account, **do not** create a new user account for yourself. The Administrative User is the person registering the company for the first time and has permissions to add other users to the account.

d. Select the SAVE CHANGES button.

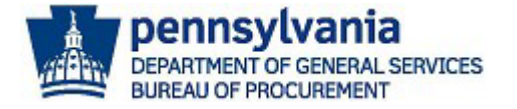

13. Once the contact is created, select the **Proceed to Certify and Submi**t button.

| DGS BOP Training Team                                                                                                    | Contacts                                                      |                                                                                 |                                                               |                                                                                          | ?                                        |
|----------------------------------------------------------------------------------------------------|---------------------------------------------------------------|---------------------------------------------------------------------------------|---------------------------------------------------------------|------------------------------------------------------------------------------------------|------------------------------------------|
| Registration <b>In Progress</b> for:<br>Commonwealth of PA Supplier<br>Management System<br><b>4 of 4</b> Steps Complete | Please enter cont<br>This will help us e<br>contact types are | act information for any indivi<br>ensure we are always contact<br>listed below. | duals at your organization v<br>ing the correct individual. C | who may provide valuable information or h<br>ontacts can be linked to one existing addro | elp to our company.<br>ess. Any required |
| Welcome                                                                                                    | Contact Label                                                 | Contact Types                                                                   | Name                                                          | Email                                                                                    |                                          |
| Business Details                                                                                                    | Headquarters                                                  | Corporate (Primary)                                                             | Gumble, Lindsey                                               | papublicsupplier3@gmail.com                                                              | Edit 💌                                   |
| Addresses 🗸                                                                                                    | Add Contact 🗢                                                 |                                                                                 |                                                               |                                                                                          | Show Inactive Contacts                   |
| Contacts 🗸                                                                                                    |                                                               |                                                                                 |                                                               |                                                                                          |                                          |
| <u>Certify &amp; Submit</u>                                                                                              |                                                               |                                                                                 |                                                               |                                                                                          |                                          |
| Registration FAQ   View History                                                                                          |                                                               |                                                                                 |                                                               | Previous     Next >     Prod                                                             | ceed to Certify and Submit »             |

- 14. The last section to complete is the **Certify & Submit**. If any required fields were **not** answered in the previous sections, an error message will appear. Verify all sections have a **green check** in the left navigation pane before submitting.
  - a. Make sure the **box** next to the *Certification Statement* is selected.
  - b. Select the **SUBMIT** button to complete the registration process.

| DGS BOP Training Team                                                                                      | ertify & Submit                                                                                                    | ?  |
|----------------------------------------------------------------------------------------------------|----------------------------------------------------------------------------------------------------|----|
| Registration In Progress for:<br>Commonwealth of PA Supplier<br>Management System<br>4 of 4 Steps Complete | ease type your initials in the box below acknowledging that you are a company official and that all information is correct. It is the ipplier's responsibility to ensure company information is accurate and that company information is kept current.                                                                                                    |    |
| Welcome<br>Company Overview                                                                                | r clicking the Submit button, you represent that you are authorized to submit the information on behair of the person or entity identified all of the information submitted is true and correct to the best of your knowledge, information, and belief. Any false statements ade by you are subject to the penalties of 18 Pa.C.S. §4904 (relating to unsworn falsification to authorities). | 30 |
| Business Details                                                                                           | eparer's Initials * D T                                                                                                    |    |
| Addresses 🗸                                                                                                | eparer's Name * DGS BOP Training Team                                                                                                    |    |
| Contacts 🗸                                                                                                 | eparer's Title *                                                                                                    |    |
| Certify & Submit                                                                                           | eparer's Email Address * papublicsupplier4@gmail.com                                                                                                    |    |
|                                                                                                    | day's Date 8/14/2023                                                                                                    |    |
| Registration FAQ   View History                                                                            | rtification * 🛛 I certify that all information provided is true and accurate.                                                                                                    |    |
|                                                                                                    | Required to Complete Registration Submit                                                                                                    |    |

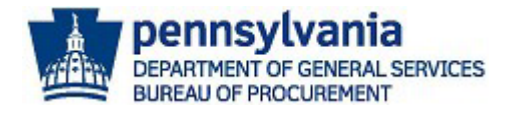

A confirmation message will display verifying the general registration is complete. It is recommended that you setup additional portal users.

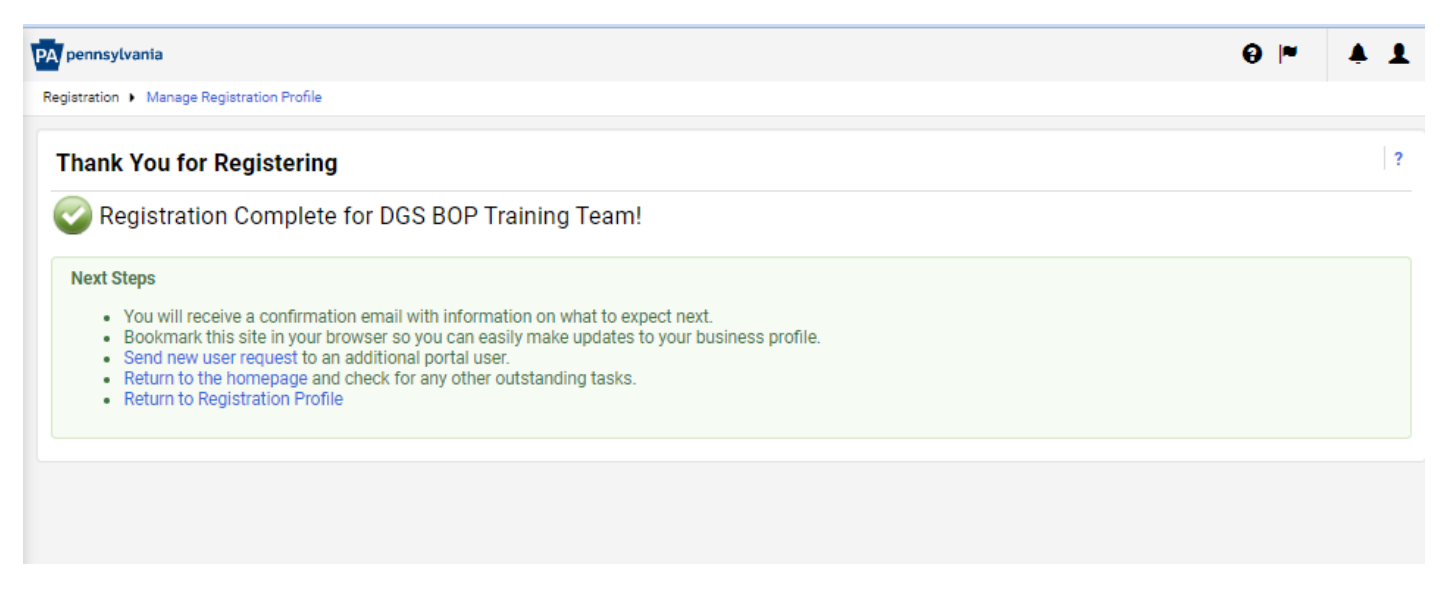

## Setting Up Additional Portal Users

1. In the confirmation message, select the **Send new user request** link.

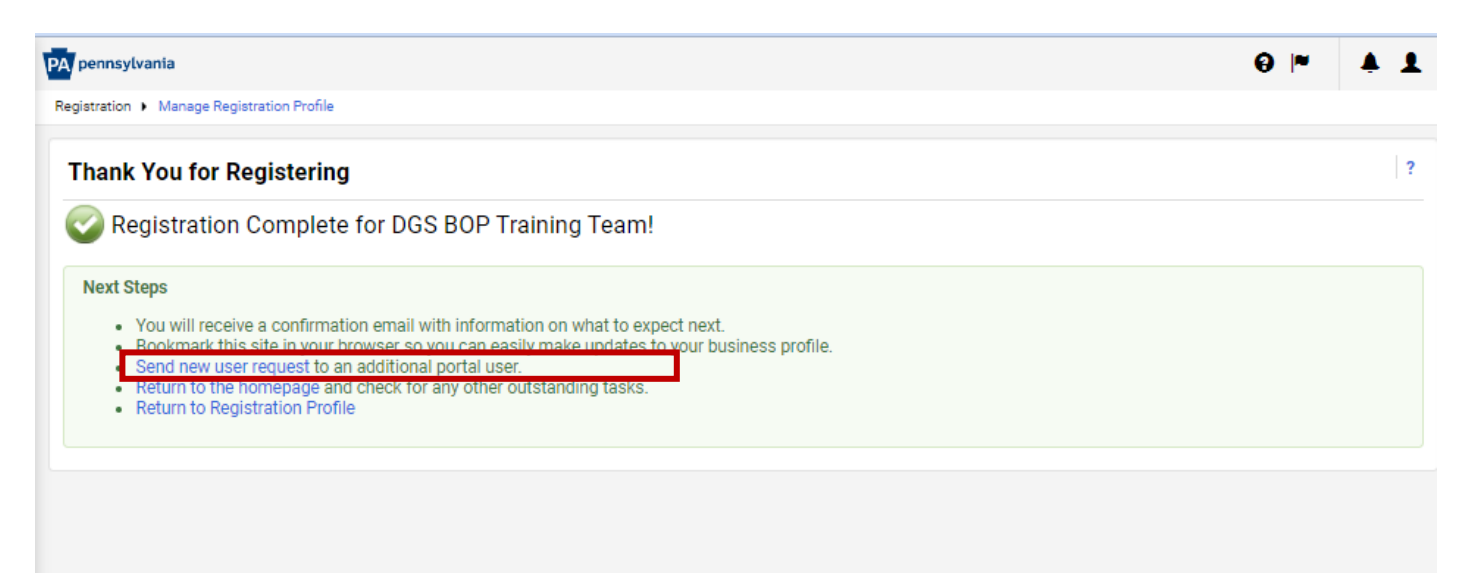

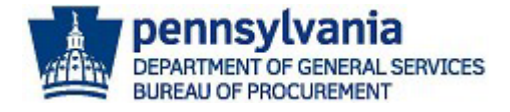

2. Enter the user's contact information and select the appropriate role for the user. All required fields must be completed to send the user request. After the information is entered, select the Send User Request button.

| PA pennsylvania                |                                                                                                    | €  *        | <b>4 1</b> |
|--------------------------------|----------------------------------------------------------------------------------------------------|-------------|------------|
| Administer 🕨 Manage Users 🕨 Se | nd New User Request                                                                                                    |             |            |
|                                | Sending a user registration request<br>To send a registration request to a new user, please enter the user's contact information. Select the role that<br>you would like the user to be assigned. An email will be sent to the email address below with instructions on<br>how to register. Pending registrations can be viewed on the registrations page. |             |            |
| User Identification            |                                                                                                    |             | ?          |
| First Name *                   |                                                                                                    |             |            |
| Last Name *                    |                                                                                                    |             |            |
| Title                          |                                                                                                    |             |            |
| Phone Number *                 | ext.                                                                                                    |             |            |
| Mobile Phone Number            | International phone numbers must begin with +                                                                                                    |             |            |
| E-mail Address *               |                                                                                                    |             |            |
| Role                           |                                                                                                    |             |            |
| ★ Required                     |                                                                                                    | Send User I | Request    |

You will be directed to the *View Pending User Registrations* screen to verify the request was completed.

| View Pending User Registrations |                 |               |                          |                     |           |
|---------------------------------|-----------------|---------------|--------------------------|---------------------|-----------|
|                                 |                 |               |                          | Create User Request | Actions 🔻 |
| Name 🔺                          | Phone           | Email 🗠       | Role                     |                     |           |
| Isaac, Tangie                   | +1 717-783-1201 | tisaac@pa.gov | Manage Bid Opportunities |                     |           |
|                                 |                 |               |                          |                     |           |
|                                 |                 |               |                          |                     |           |
|                                 |                 |               |                          |                     |           |
|                                 |                 |               |                          |                     |           |

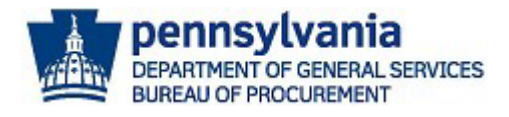

### Below is a copy of the email the user will receive.

| New User Regist                 | tration for JAGGAER Supplier Account Inbox ×                                                                                                    |                                            |
|---------------------------------|----------------------------------------------------------------------------------------------------|--------------------------------------------|
| support@sciquest.com<br>to me ▼ |                                                                                                    | 7:07 PM (1 minute ago)                     |
|                                 | Register as a papublicsupplier2 User                                                                                                    |                                            |
|                                 | Dear Angela Day,                                                                                                    |                                            |
|                                 | papublicsupplier2 has invited you to become a user for their JAGGAER Supplier Network account<br>of the JAGGAER Supplier Network, papublicsupplier2 serves JAGGAER customers with sourcing<br>procurement needs through an online supplier portal. As a portal user, you can help manage thei | ıt. As a member<br>g and<br>r information. |
|                                 | Becoming a user is easy and it only takes a few minutes to register. By selecting the "Register No<br>below, you will be routed to a secure website to create a password and enter some basic informa<br>yourself.                                                                            | ow" button<br>ition about                  |
|                                 | Ready to get started?                                                                                                    |                                            |
|                                 | Register Now                                                                                                    |                                            |
|                                 | papublicsupplier2<br>PA Public Supplier 2<br>+1 717-783-1201                                                                                                    |                                            |

**Note:** If the user does not receive the email, have the user check the Spam and Junk mail to verify the email from @sciquest.com is not there. The user may have to check with the company's IT to confirm there is not a security firewall preventing the email from being received.

This concludes the process for registering as a Commonwealth of PA Supplier in JAGGAER. If you have any questions or issues, please <u>Click Here for Assistance</u> or call 1-800-233-1121 option 2.